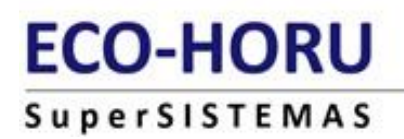

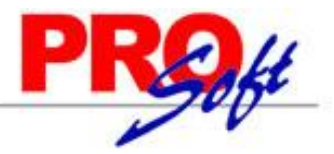

## PROCESO PARA CORREGIR TABLAS QUE MARCAN ERROR POR DUPLICADOS EN LA REPARACIÓN SuperNÓMINA

### **ORIGEN:**

Este error se presente en ocasiones cuando se manipula la tabla manualmente , o se dañó por variaciones de voltaje y el equipo no esté protegido.

Al intentar reparar la base de datos le envía el siguiente error:

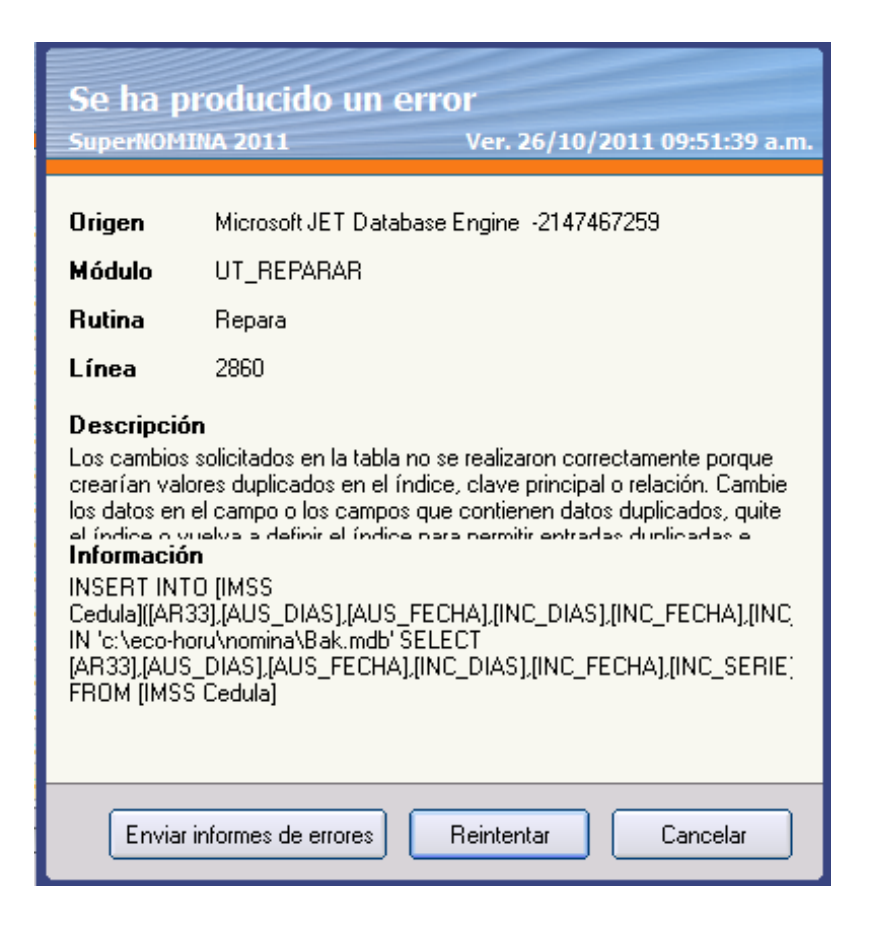

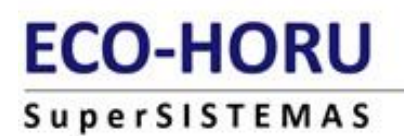

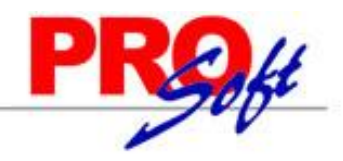

### **SOLUCIÓN:**

PASO 1. Entrar a SuperNÓMINA, seleccionar la empresa y NO reparar cuando lo pide al entrar.

PASO 2. Ir al menú Utilerías, Importación/Exportación, Importación/Exportación.

| Jtile | erías                                                                                           | -     |                                                       |
|-------|-------------------------------------------------------------------------------------------------|-------|-------------------------------------------------------|
| đ     | Cálculo/Listado de aumentos de sueldos                                                          |       |                                                       |
|       | Disquete reingresos/Bajas/Modificación de salarios IMSS                                         |       |                                                       |
| 30    | Avisos de modificación de salarios IMSS                                                         |       |                                                       |
| f     | Constancias de nóminas                                                                          | -     |                                                       |
| 3     | Respaldo de información                                                                         |       |                                                       |
| P     | Recuperación de información                                                                     |       |                                                       |
| 2     | Altas electrónicas al banco                                                                     |       |                                                       |
|       | Importación / Exportación                                                                       | -     | Importación / Exportación                             |
| ð     | Verificar los acumulados mensuales                                                              | +     | Importar nóminas desde Excel                          |
| 2     | Verificar los <u>a</u> cumulados de vacaciones                                                  | +3    | Importar nómina desde archivo de texto                |
| ~     | Reprocesar SALDOS de repetitivos                                                                | 3     | Importar repetitivos desde excel                      |
|       | Reprocesar histórico de nóminas                                                                 | \$    | Importar saldos de repetitivos                        |
| Ъ     | Reprocesar historico de nominas<br>Reprocesar vacaciones y primas vacacionales del año anterior | ₿     | Importar nóminas/Acumulados SuperNOMINA MsDos         |
| a     | Recálculo de ISPT/Crédito al salario                                                            | ₽     | Importar datos de nómina 2003                         |
|       | Aplicar plan de remuneración total                                                              | 题目    | Importar desde otros sistemas                         |
|       | Acumular nómina                                                                                 | 23    | Exportar empresa a SQL/Access                         |
|       | Redeondear netos a pagar                                                                        |       | Reorganizar/Traspasar conceptos                       |
| x     | Reparar base de datos                                                                           | 8     | 🚨 Reorganizar/Traspasar empleados                     |
| 3     | Analizador de consultas SOL                                                                     |       | Acumular/Traspasar nóminas                            |
| Hen   | Archivos de código especial                                                                     | 립     | Sincronizar nómina computadora                        |
| Lat   |                                                                                                 | -     | Configuración del control de Recursos Humanos         |
| 2     | Configurar calculos de nominas                                                                  |       | Sincronizar catálogo de empleados con otro servidor S |
|       | Administrador de tareas                                                                         | land. | Separar nóminas de años anteriores                    |
|       | Configuracion de programas externos                                                             | Ph    | Exector datas a Cuest ACTOTENCIA                      |
|       | Imprimir reportes grabados                                                                      | C.p   | Importar pranómina da SuperASISTENCIA                 |
|       | Diferencias Reforma                                                                             |       | Importar prenomina de superASISTENCIA                 |
|       | Reprocesar descripción de puestos en catálogo de empleados                                      |       | Exportar datos a Kiosko Web                           |
|       |                                                                                                 |       | Importar distribución de costos empleados             |
|       |                                                                                                 |       | Importar datos de otra SuperNÓMINA                    |

### PASO 3. Exportar la tabla Imss Cedula.

| mportación / Exportación<br>tación |                                                                                           |
|------------------------------------|-------------------------------------------------------------------------------------------|
| IMSS CEDULA                        |                                                                                           |
| c:\eco-horu\nomina\imss cedula.csv |                                                                                           |
| iportación                         |                                                                                           |
|                                    |                                                                                           |
| 5307                               |                                                                                           |
| 530/                               |                                                                                           |
|                                    | mportación / Exportación tación IMSS CEDULA  c:\eco-horu\nomina\imss cedula.csv portación |

Nota: la tabla a exportar está indicada en la pantalla del error, en el apartado de información.

# ECO-HORU

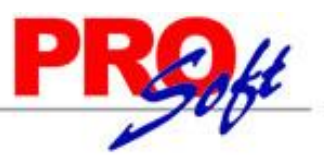

# SuperSISTEMAS

**PASO 4.** Salir del sistema y borrar la tabla de la base de datos físicamente, ya sea abriendo el archivo .mdb si es Access o entrando al SQL Server Managment Studio.

#### Para Access.

• Verificar la ruta donde se encuentra la base de datos.

SuperNÓMINA 2011 c:\eco-horu\nomina\supernomina3.mdb Variables Nómina Mensual Histórico Utilerías Aguinaldos Reparto Einiquitos Declaración Préstam Pantalla Principal Pantalla Principal

- Ir a la ruta y abrir el archivo supernomina3.mdb
- Buscar la tabla IMSS CEDULA y eliminar.

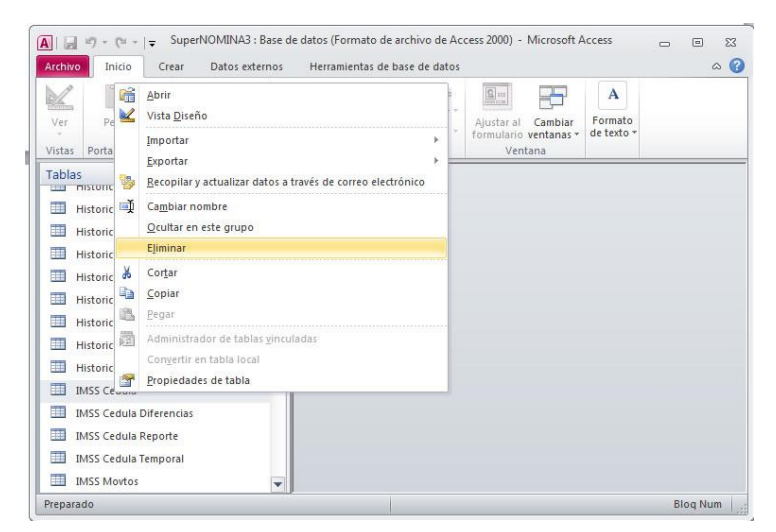

### Para SQL.

• Verificar la ruta donde se encuentra la base de datos.

| 🥪 Super           | NÓMINA | A 2011 \\ | ZULEIKA       | SQLEXPR   | RESS\ nomin | a       |      |
|-------------------|--------|-----------|---------------|-----------|-------------|---------|------|
| <u>V</u> ariables | Nómina | Mensual   | Histórico     | Utilerías | Aguinaldos  | Reparto | Eini |
|                   |        | Pal       | ntalla Pi     | incipal   | /           |         |      |
|                   |        | Pan       | talla Princip | al        |             |         |      |

- Ejecutar el SQL Server Managment Studio.
- Desplegar Databases buscar la base de datos nómina y abrir, desplegar Tablas y buscar la tabla **IMSS CEDULA**, seleccionarla e ir a la opción Edit y Delete.

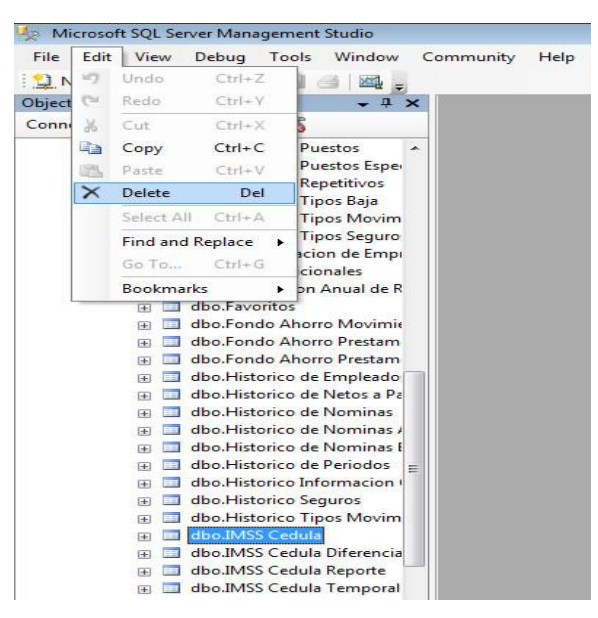

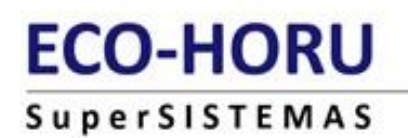

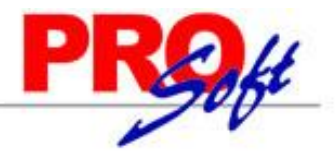

PASO 5. Entrar a SuperNÓMINA, seleccionar la empresa y ahora sí reparar la base de datos (esto agrega la tabla con sus llaves primarias).

| Reparando Regist                                                                                                    |                                                                          |                                                |                      |              |                            |
|----------------------------------------------------------------------------------------------------|--------------------------------------------------------------------------|------------------------------------------------|----------------------|--------------|----------------------------|
| Traspasando                                                                                                    | Nomina Reparto P                                                         | Pendiente de Pago                              |                      |              |                            |
| Traspasando                                                                                                    | Otros patrones                                                           |                                                |                      |              |                            |
| Traspasando                                                                                                    | Poliza                                                                   |                                                |                      |              | 6                          |
| Traspasand                                                                                                    | Reparación de b                                                          | ase de datos.                                  |                      | ×            | 10                         |
| Traspasand                                                                                                    |                                                                          |                                                |                      |              | 7                          |
| Traspasand                                                                                                    | -                                                                        |                                                |                      |              | 4                          |
| Traspasand Proceso concluido satisfactoriamente                                                                                |                                                                          |                                                |                      |              |                            |
| nuapasaliu                                                                                                    | Proc                                                                     | eso concluido sat                              | isfactoriamen        | ite.         |                            |
| Traspasand                                                                                                    | Proc                                                                     | eso concluido sat                              | isfactoriamen        | ite.         |                            |
| Traspasand<br>Traspasand                                                                                                    | Proc                                                                     | eso concluido sat                              | isfactoriamen        | ite.         | 15                         |
| Traspasand<br>Traspasand<br>Traspasand                                                                                         | () Proc                                                                  | eso concluido sat                              | isfactoriamen        | ite.         | 15<br>224                  |
| Traspasand<br>Traspasand<br>Traspasand<br>Traspasand                                                                           | (1) Proc                                                                 | eso concluido sat                              | isfactoriamen<br>Ace | ptar         | 15<br>224                  |
| Traspasand<br>Traspasand<br>Traspasand<br>Traspasand<br>Traspasand                                                             | Proc                                                                     | eso concluido sat                              | isfactoriamen<br>Ace | ite.<br>ptar | 15<br>224                  |
| Traspasand<br>Traspasand<br>Traspasand<br>Traspasand<br>Traspasand<br>Traspasand                                               | Proc                                                                     | eso concluido sat                              | isfactoriamen<br>Ace | ıte.<br>ptar | 15<br>224<br>2             |
| Traspasand<br>Traspasand<br>Traspasand<br>Traspasand<br>Traspasand<br>Traspasand<br>Traspasand                                 | Usuarios Derecho<br>Vacaciones Saldo                                     | eso concluido sat<br>os<br>s                   | isfactoriamen<br>Ace | ptar         | 15<br>224<br>2<br>2        |
| Traspasand<br>Traspasand<br>Traspasand<br>Traspasand<br>Traspasand<br>Traspasand<br>Traspasand<br>Revisando v                  | Usuarios Derecho<br>Vacaciones Saldo<br>acaciones                        | eso concluido sat<br>os<br>s                   | isfactoriamen<br>Ace | ptar         | 15<br>224<br>2<br>23<br>39 |
| Traspasand<br>Traspasand<br>Traspasand<br>Traspasand<br>Traspasand<br>Traspasand<br>Traspasand<br>Revisando v<br>Verificando F | Usuarios Derecho<br>Vacaciones Saldo<br>acaciones<br>listórico de nómina | eso concluido sat<br>os<br>s<br>o y acumulados | isfactoriamen<br>Ace | ptar         | 15<br>224<br>2<br>23<br>39 |

PASO 6. Ir al menú Utilerías, Importación/Exportación, Importación/Exportación.

| Cálculo/Listado de aumentos de sueldos                       |                                                         |
|--------------------------------------------------------------|---------------------------------------------------------|
| Disquete reingresos/Bajas/Modificación de salarios IMSS      |                                                         |
| Avisos de modificación de salarios IMSS                      |                                                         |
| Cons <u>t</u> ancias de nóminas                              |                                                         |
| Respaldo de información                                      |                                                         |
| Recuperación de información                                  |                                                         |
| Altas electrónicas al banco                                  | ~                                                       |
| Importación / Exportación                                    | Exportación / Exportación                               |
| Verificar los acumulados mensuales                           | 📲 Importar nóminas desde Excel                          |
| <ul> <li>Verificar los acumulados de vacaciones</li> </ul>   | ◆∋ Importar nómina desde archivo de texto               |
| Reprocesar SALDOS de repetitivos                             | Importar repetitivos desde excel                        |
| Reprocesar histórico de nóminas                              | Importar saldos de repetitivos                          |
| Reprocesar vacaciones y primas vacacionales del año anterior | Importar nóminas/Acumulados SuperNOMINA MsDos           |
| Recálculo de ISPT/Crédito al salario                         | Importar datos de nómina 2003                           |
| Anlicar plan de remuneración total                           | E Importar desde otros sistemas                         |
|                                                              | Exportar empresa a SQL/Access                           |
| Redeondear netos a pagar                                     | Beorganizar/Traspasar conceptos                         |
| Benarar base de dates                                        | Reorganizar/Traspasar empleados                         |
|                                                              | Acumular/Traspasar nóminas                              |
| Analizador de consultas SQL                                  | Sincronizar nómina computadora                          |
| Archivos de código especial                                  | Configuración del control de Recursos Humanos           |
| Configurar cálculos de nominas                               | Sincronizar catálogo de empleados con otro servidor SOL |
| <u>A</u> dministrador de tareas                              |                                                         |
| Configuración de programas externos                          | Separar nominas de años anteriores                      |
| Imprimir reportes grabados                                   | Exportar datos a SuperASISTENCIA                        |
| Diferencias Reforma                                          | Importar prenómina de SuperASISTENCIA                   |
| Reprocesar descripción de puestos en catálogo de empleados   | Exportar datos a Kiosko Web                             |
|                                                              | Importar distribución de costos empleados               |
|                                                              | Importar datos de otra SuperNÓMINA                      |

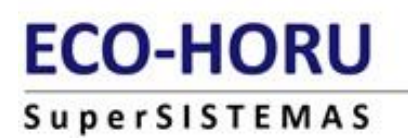

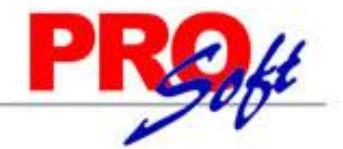

PASO 7. Importar la tabla IMSS CEDULA, indicando la ruta del archivo donde se exportó y seleccionando las siguientes opciones: "Agregar Datos", "Ignorar duplicados"

| Pantalla Principal 🔤 Impo                                                                                                    | rtación / Exportación                |                    |
|----------------------------------------------------------------------------------------------------|--------------------------------------|--------------------|
| xportacion Importacio                                                                                                    | on                                   |                    |
| Tabla a importar                                                                                                    | IMSS CEDULA                          | •                  |
| Formato de entrada                                                                                                    | Archivo delimitado por comas (*.csv) |                    |
| Archivo de entrada                                                                                                    | c:\eco-horu\nomina\IMSS CEDULA.csv   |                    |
| Acción                                                                                                    | Agregar datos                        | Ignorar duplicados |
|                                                                                                    |                                      |                    |
| -Generales de la import                                                                                                    | ación                                |                    |
| No. de registros                                                                                                    |                                      |                    |
|                                                                                                    |                                      |                    |
| Contract of the second second s |                                      |                    |

Repetir este procedimiento en caso de que se presente con otras tablas.

Quedamos a sus órdenes para cualquier duda o aclaración al respecto.

Departamento de Consultaría. ECO-HORU, SA de C.V.

Página 5 de 5